● 啟用 Foritnet 相關產品請先準備

1.產品 License key

2.設備序號

3.註冊在客戶或是保管人的 Fortinet Support Account

● 連到 Fortinet Support portal 官網 <u>https://support.fortinet.com</u>

|   |                            | 🛔 stipperf fertinet.com | Ċ                                                                                                    | û Ø + |
|---|----------------------------|-------------------------|----------------------------------------------------------------------------------------------------|-------|
|   |                            |                         | 🕹 REGISTER 🔒 LOGI                                                                                                    | N     |
|   | Customer Service & Support |                         | Home Programs Resources FortiGuard Feedba                                                                                                    | ack   |
|   | RISE ABOVE                 |                         | APRI B - 11   ORLANDO, PL<br>Watt Dianey World Swan & Delphin Resort<br>Secure early bird pricing for<br>Fortinet's biggest security<br>conference of the year |       |
|   | Resources                  |                         |                                                                                                    |       |
|   | Knowledge Base             | Fortinet Document Libra | ry Training & Certification                                                                                                    |       |
|   | Fortinet Video Library     | Discussion Forums       | Contact Support                                                                                                    |       |
|   | FortiGuard                 |                         |                                                                                                    |       |
| L | Advisories & Reports       | FortiGuard Services     | FortiGuard Blog                                                                                                    |       |

● 登入帳密為設備保管人帳密 (未有帳號者請先註冊)

| 🔒 customersso1.fortinet.com                  | Ċ |
|----------------------------------------------|---|
|                                              |   |
|                                              |   |
|                                              |   |
|                                              |   |
|                                              |   |
| Account ID/Email                             |   |
|                                              |   |
| LOGIN                                        |   |
| Forgot account ID/Email?<br>Forgot password? |   |
|                                              |   |
| Learn more about FortinetOne                 |   |
|                                              |   |
|                                              |   |

## ● 登入後,可看到如下畫面

| _                                                                                 |                                                                                                    |                                     |                                                                                                    |                                             |                                                              |                                            |               |
|-----------------------------------------------------------------------------------|----------------------------------------------------------------------------------------------------|-------------------------------------|----------------------------------------------------------------------------------------------------|---------------------------------------------|--------------------------------------------------------------|--------------------------------------------|---------------|
| Unified Cloud                                                                     |                                                                                                    |                                     |                                                                                                    |                                             |                                                              | alexander@chtse                            | ecurity.com 🎡 |
| <mark>ustome</mark> r Se                                                          | ervice & Support                                                                                                    | Home Asset As                       | ssistance Download                                                                                        | f Feedback                                  | CHT Security                                                 | Co., Lt                                    | *             |
| Home                                                                              | Welcome CHIH-MING TASI<br>Prease be aware that all dates and times shown on this web site are Pacific Star                                                                                                    | ndard Time or Pacific Day           | light Time,                                                                                               |                                             | A                                                            | pout To Expire                             | Open Ticket   |
| Beta F                                                                            | Program                                                                                                    | L L                                 | S                                                                                                    | 3                                           |                                                              |                                            |               |
| Fortinet B                                                                        | eta Program has moved to Fortinet Developer Network. Visit https://fndn.fr                                                                                                    | fortinet.net to accesss             | Fortinet Beta Program                                                                                     | oage.                                       |                                                              |                                            |               |
|                                                                                   |                                                                                                    |                                     |                                                                                                    |                                             |                                                              |                                            |               |
|                                                                                   |                                                                                                    |                                     |                                                                                                    |                                             |                                                              |                                            |               |
|                                                                                   |                                                                                                    |                                     |                                                                                                    |                                             |                                                              |                                            |               |
|                                                                                   |                                                                                                    | S                                   |                                                                                                    |                                             |                                                              |                                            |               |
|                                                                                   | and the second second                                                                                                    | S                                   |                                                                                                    |                                             | Į.                                                           | - (                                        | (             |
| Asset                                                                             | 1400 m                                                                                                    |                                     |                                                                                                    |                                             |                                                              | (                                          | { <i>(</i>    |
| Asset                                                                             | Register/Activate Contracts                                                                                                    |                                     | Manage Produc                                                                                             | cts                                         |                                                              | - (                                        | ( C           |
| Asset                                                                             | Register/Activate Contracts<br>Register HW/Virtual appliance or software; Activate service contract or<br>license on your registered product.                                                                                                    |                                     | Manage Produ<br>Search, update or ge<br>product entitlement,                                              | CTS<br>nerate report fo<br>description, loc | r your registerec                                            | products. Like                             | e<br>etc.     |
| Asset                                                                             | Register/Activate Contracts<br>Register HW/Virtual appliance or software; Activate service contract or<br>license on your registered product.                                                                                                    |                                     | Manage Produ<br>Search, update or ge<br>product entitlement,                                              | cts<br>nerate report fo<br>description, loc | r your registered                                            | l products. Like<br>It and reseller e      | e<br>etc.     |
| Asset                                                                             | Register/Activate Contracts<br>Register HW/Virtual appliance or software; Activate service contract or<br>license on your registered product.                                                                                                    |                                     | Manage Produ<br>Search, update or ge<br>product entitlement,                                              | CTS<br>nerate report fo<br>description, loc | r your registerec                                            | l products. Like<br>it and reseller e      | e<br>etc.     |
| Asset                                                                             | Register/Activate Contracts<br>Register HW/Virtual appliance or software; Activate service contract or<br>license on your registered product.                                                                                                    | Manage                              | Manage Produ<br>Search, update or ge<br>product entitlement,<br>Tickets                                   | CTS<br>nerate report fo<br>description, loc | r your registerec                                            | I products. Like                           | e<br>etc.     |
| Asset                                                                             | Register/Activate Contracts     Register HW/Virtual appliance or software; Activate service contract or license on your registered product.  Ince a Ticket mended way to contact Fortinet support team for your product. Please provide detailed information in the ticket to cient support.                                 | Manage<br>Check ticket              | Manage Produ<br>Search, update or ge<br>product entitlement,<br>Tickets<br>t status, add comment,         | CTS<br>nerate report fo<br>description, loc | r your registerec<br>ation, entitlemen<br>or view history e  | l products. Like<br>t and reseller e<br>x. | e<br>etc.     |
| Asset<br>Assista<br>Assista<br>Create a<br>The recom<br>registered<br>ensure effi | Register/Activate Contracts<br>Register HW/Virtual appliance or software; Activate service contract or<br>license on your registered product.<br>Ince<br>a Ticket<br>mended way to contact Fortinet support team for your<br>product. Please provide detailed information in the ticket to<br>cient support.<br>tive Tickets | Manage<br>Check ticket<br>Bug Trace | Manage Produ<br>Search, update or ge<br>product entitlement,<br>Tickets<br>t status, add comment,<br>:ker | CLS<br>nerate report fo<br>description, loc | r your registered<br>ation, entitlemen<br>or view history ei | l products. Like<br>at and reseller e      | etc.          |

● 首先要先 active 產品,請選 Asset > Register/Activate Contracts

|   | Registration<br>Wizard       Registering Product         1       Registration Code > 2 > 3 > 4                                                                                                    |
|---|----------------------------------------------------------------------------------------------------|
|   | Specify Registration Code                                                                                                    |
|   | Please select an account to proceed. Product can be registered to master account or sub-account with full access.                                                                                                    |
|   | <b>—</b>                                                                                                    |
|   | Please enter your product serial number, service contract registration code or license certificate number to start the registration:                                                                                                    |
|   |                                                                                                    |
|   | End User Type                                                                                                    |
|   | Please specify the type of user who will be using this product: The product will be used by a government user                                                                                                    |
|   | In this concert a government end-user is any central, regional or local government department, agency, or other endsy performing governmental functions; including (1) governmental research institutions, (2) governmental corporations or their separate business units which are engaged in the manufacture or distribution of items or services controlled on the Wassenaar Munitions List, and (3) international governmental organizations. |
|   | 1. 設備要綁在那個 OWNER 上 (例如:中華資安國際分公司)                                                                                                    |
|   | 2. 輸入設備的產品序號 FGT80EXXXXXX ◀                                                                                                    |
|   | 3. 設備是否在政府部門使用 (是或否)                                                                                                    |
| • | 依網站指示啟用設備,過程中會遇到要輸入 License key 位置或是最後再輸                                                                                                    |

入也可以。 而 Contract Registration Code 如下圖。

## FURTIDET \*\*\*PLEASE REMEMBER TO REGISTER YOUR CONTRACT REGISTRATION CODE\*\*\* Service Entitlement Summary May 31, 2018 Date 1 PI50127 Purchase Order Number 5878CY662713 **Contract Registration Code** 1 Support / Maintenance / Subscription Services Included Qty Description Part Number FC-10-FW1KB-311-02-36 3 Years coverage for FortiWAN 1000B include: Hardware Return To Factory Firmware & General Updates Enhanced Support 8x5 請確認設備保固期限,如果三年授權之 License 是1年1張,須再執行 Add

license 動作重覆輸入 Contract Registration Code 三次 。確認相關程序及資訊 都正確時,再按 Finish 即可。

● 啟用完設備即可在 ASSET > Manage/View Products 查詢,如下圖:

| Unified Cloud Services Login          | INE                       |              |                                                             | alexander@chtsecurity.com              | ±.     |
|---------------------------------------|---------------------------|--------------|-------------------------------------------------------------|----------------------------------------|--------|
| Customer Service & Suppor             | rt                        | Home         | Asset Assistance Download                                   | Feedback CHT Security Co., Lt          | × .    |
| View Total Re<br>Products Filter: Off | ecords : 35               |              | Register/Activate Manage/View Products Decommissioned Units | About T                                | Expire |
|                                       | tting 🕶 🔽 Export 🎽 🗘 Advi | anced Search |                                                             | Please enter product SN or description | Q      |
| Serial Number 🔺                       | Description 🕈             | Ship Date 🕈  | Registration Date 🕈                                         | Customer 🕈                             |        |
| FG100E4Q17020452                      | KL-FG-100E-01             | 2018-06-07   | 2018-09-13                                                  | CHT Security Co., Ltd.                 |        |
| FG100E4Q17020563                      | KL-FG-100E-02             | 2018-06-07   | 2018-09-13                                                  | CHT Security Co., Ltd.                 |        |
| FG200ETK18904904                      | C4-BQIDC-FW2              | 2018-07-30   | 2018-12-24                                                  | CHT Security Co., Ltd.                 |        |
| FG200ETK18905120                      | C4-BQIDC-FW1              | 2018-07-30   | 2018-12-06                                                  | CHT Security Co., Ltd.                 |        |
| FG200ETK18905181                      | 全濠科技                      | 2018-08-09   | 2018-09-03                                                  | CHT Security Co., Ltd.                 |        |
| FG200ETK18905287                      | 全濠科技                      | 2018-08-09   | 2018-09-03                                                  | CHT Security Co., Ltd.                 |        |
| FGT60ETK18006593                      | KL-FG-80E                 | 2018-06-07   | 2018-09-13                                                  | CHT Security Co., Ltd.                 |        |
| FGT60ETK18006766                      | KL-FG-60E                 | 2018-06-07   | 2018-09-13                                                  | CHT Security Co., Ltd.                 |        |
| FGT60ETK18011874                      |                           | 2018-06-07   | 2018-09-14                                                  | CHT Security Co., Ltd.                 |        |
| FGT60ETK18011885                      |                           | 2018-06-07   | 2018-09-14                                                  | CHT Security Co., Ltd.                 |        |
| FGT60ETK18012025                      |                           | 2018-06-07   | 2018-09-14                                                  | CHT Security Co., Ltd.                 |        |
| FGT60ETK18012056                      | KL-FG-60E                 | 2018-06-07   | 2018-09-13                                                  | CHT Security Co., Ltd.                 |        |
| FGT60ETK18012093                      | KL-FG-60E                 | 2018-06-07   | 2018-09-13                                                  | CHT Security Co., Ltd.                 |        |

▶ 接下來點選設備就可以看到相關資訊,如下圖:

| Product FortiGate 10 Details FG100E4Q170204 | 0E Protection Mill Epige<br>K52 2019-09-11                                                                          |
|---------------------------------------------|----------------------------------------------------------------------------------------------------|
| 😁 Back To List                              |                                                                                                    |
| nformation                                  | Product Information                                                                                                 |
| General                                     |                                                                                                    |
| Location                                    | Our system now offers FortiGuard statistics for this unit, please click on "Statistics" from menu for more details. |
| 🚨 Entitlement                               | Consel                                                                                                    |
| 🖤 License & Key                             | General                                                                                                    |
| III Statistics                              | Product Model: FortiGate 100E<br>Serial Number: FG100E4017020452                                                    |
| egistration                                 | Registration Date: 2018-09-13                                                                                       |
| B Panaw Contract                            | Ship Date: 2018-06-07                                                                                               |
| Renew Contract                              | Warranty: Standard 🕐                                                                                                |
| + Add Licenses                              | Warranty Support Start Date: 2018-09-13                                                                             |
| RMA Transfer                                | Warranty Support Start Event: Initial Registration of SN at support.fortinet.com 🕐                                  |
| ssistance                                   | Description: KL-FG-100E-01                                                                                          |
| III Ticket List                             | Partier: Chi Security Co., Liu. (Interesteres)                                                                      |
| I HCKet List                                | Version & Update                                                                                                    |
| 💄 Technical Request                         | OS Version: EG100E-EW-5 04-1117                                                                                     |
| Customer Service                            | AV Enzine Version: 5.361                                                                                            |
| ■2 DOA/RMA Request                          | AV Engine Update Time: 2019-02-25 20:00                                                                             |
| Anti Vinus Ticket                           | AV DB Version: 66.645                                                                                               |
| And virus ricket                            | AV DB Update Time: 2019-02-25 20:00                                                                                 |
| FortiConverter Service Ticket               | IPS Version: 14.559                                                                                                 |
| WebChat                                     | IPS Update Time: 2019-02-25 20:00                                                                                   |
|                                             | IPS Engine Version: 3.539                                                                                           |

● 如要再新增其它 License, 即點選 Registration > Add License; 若為 License 到 期再展延, 則選 Renew Contract。

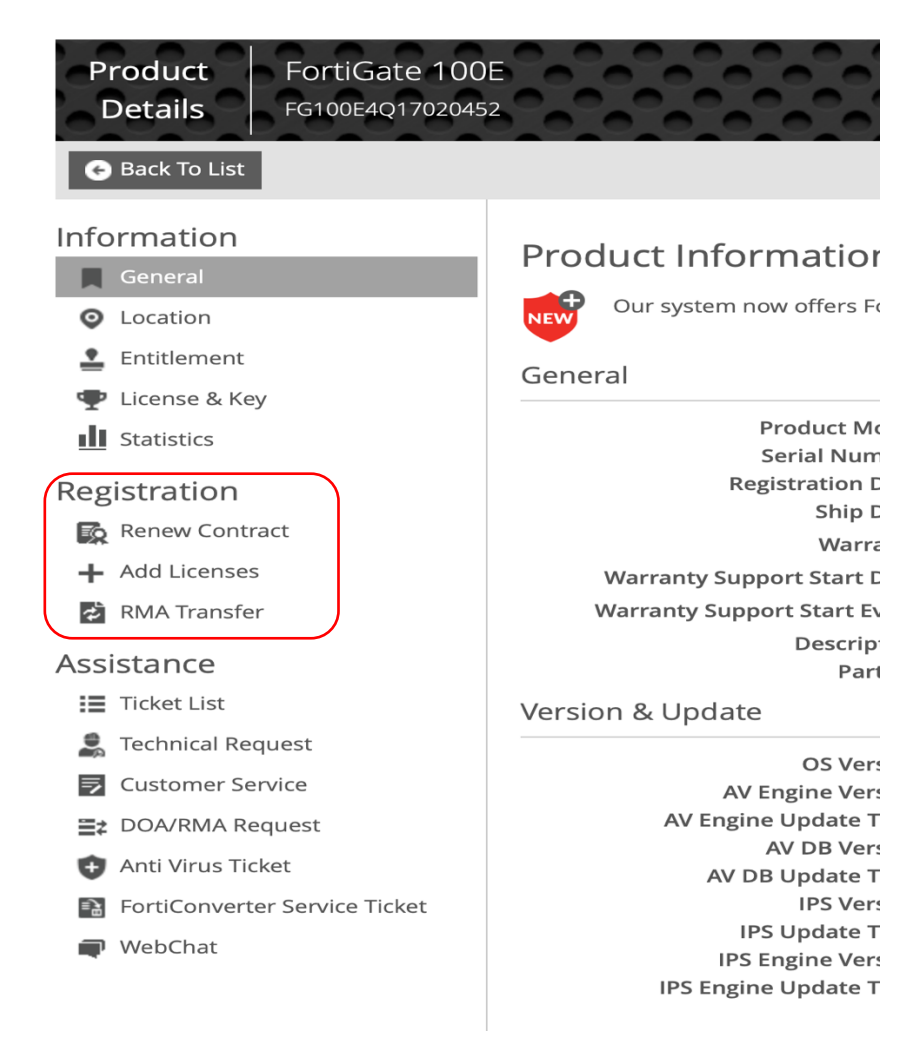

 可以參考 Fortinet 產品註冊步驟的 Youtube 影片: https://www.youtube.com/watch?v=GjmSkczv88U